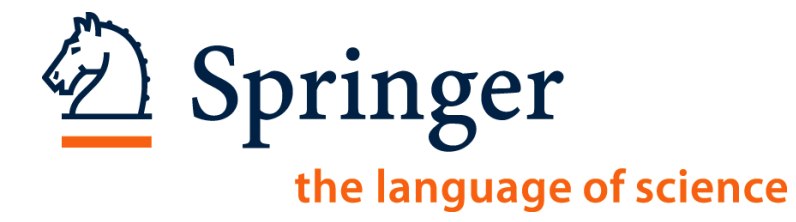

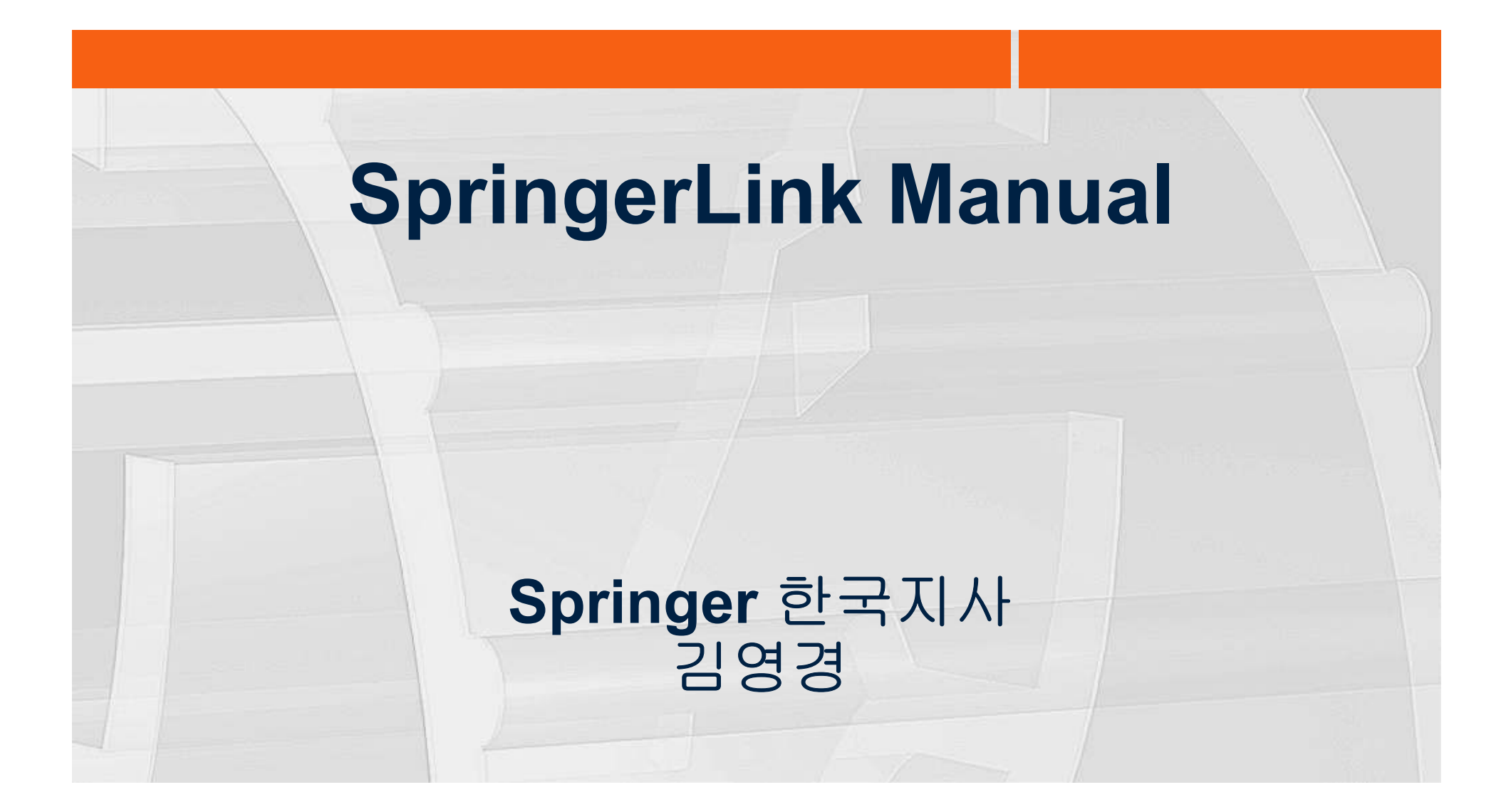

# SpringerLink는...

- Springer에서 출판되는 통합 Full Text Database
  - Journals
  - Books
  - Protocols
  - eReferences
  - Book series

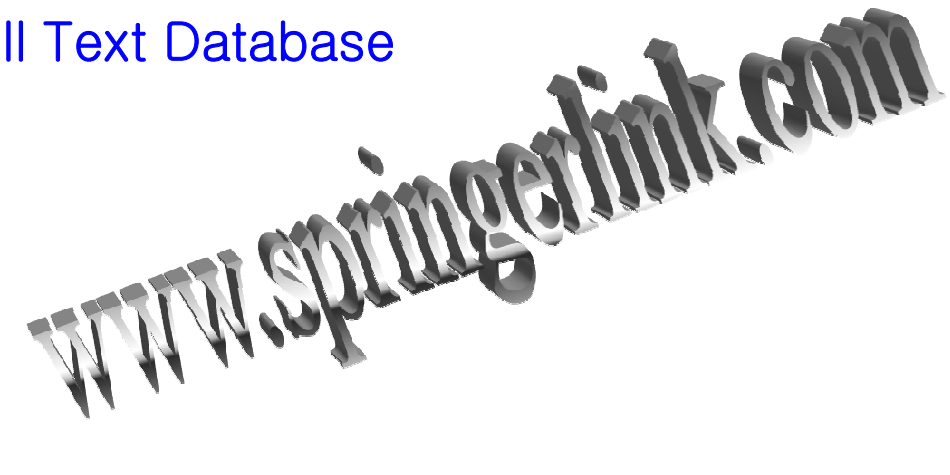

2

D Springer

the language of science

- 주제별 분류된 470만 건의 아티클 수록
   (2,246종의 Peer-reviewed Journal, 38,000 여 eBook)
- IP 자동인증 방식 및 Remote ID/PW를 통한 교외접속 동시 제공
- 모든 Springer 출판물에 대한 검색, TOC 및 초록, 색인정보에 무료 접근 가능하며 Alerting service 제공

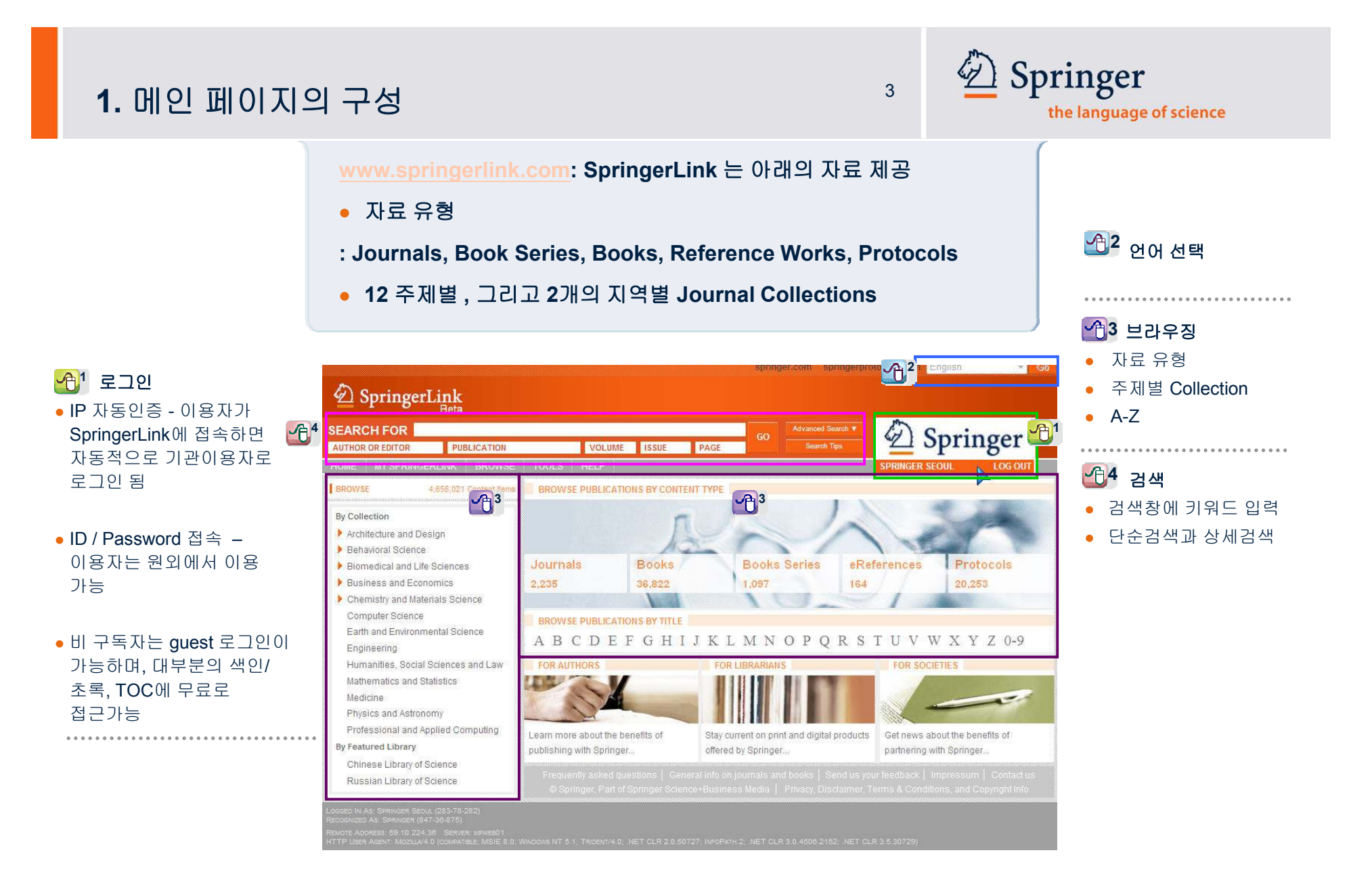

#### 2. Search(검색)

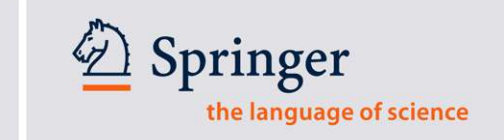

4

- 필요한 컨텐트를 정확하게 찾을 때 가장 쉽고 빠른 방법
- 구체적인 저자명/타이틀명/권호 및 페이지정보를 찾을 때
- 기본검색(Basic Search)과 고급검색(Advanced Search)

| AUTHOR OR EDITOR                                                                                                    | PUBLICATION             | VOLUM                                          | E ISSUE                | PAGE                     | GO Advanced<br>Search              | Search V    | 25                          | pringer                            |
|----------------------------------------------------------------------------------------------------|-------------------------|------------------------------------------------|------------------------|--------------------------|------------------------------------|-------------|-----------------------------|------------------------------------|
|                                                                                                    |                         |                                                |                        | A                        |                                    |             | SPRINGER SI                 |                                    |
| BROWSE                                                                                                    | 4,656,021 Content Items | BROWSE PUBLICA                                 | TIONS BY CONTE         |                          |                                    |             |                             |                                    |
| By Collection <ul> <li>Architecture and De</li> <li>Behavioral Science</li> </ul>                                                                                                    | esign                   |                                                | L                      | $\mathcal{Q}_{i}$        | ~                                  | ~           |                             | 1                                  |
| Biomedical and Life                                                                                                    | e Sciences              | Journals                                       | Books                  |                          | Books Series                       | eRef        | erences                     | Protocols                          |
| <ul> <li>Business and Economics</li> <li>Chemistry and Materials Science</li> <li>Computer Science</li> <li>Earth and Environmental Science</li> <li>Engineering</li> <li>Humanities, Social Sciences and Law</li> <li>Mathematics and Statistics</li> <li>Medicine</li> <li>Physics and Astronomy</li> <li>Professional and Applied Computing</li> <li>By Featured Library</li> <li>Chinese Library of Science</li> <li>Russian Library of Science</li> </ul> |                         | 2,235                                          | 36,822                 |                          | 1,097                              | 164         | 11                          | 20,253                             |
|                                                                                                    |                         | BROWSE PUBLICAT                                | TIONS BY TITLE<br>FGHI | JKLI                     | мпорс                              | RS          | ruvv                        | VXYZ0-                             |
|                                                                                                    |                         | FOR AUTHORS                                    |                        | FOR LIE                  | BRARIANS                           |             | FOR SOC                     | ETIES                              |
|                                                                                                    |                         | The second                                     |                        |                          |                                    |             | 1                           |                                    |
|                                                                                                    |                         | Learn more about the<br>publishing with Spring | benefits of<br>er      | Stay curre<br>offered by | nt on print and digit:<br>Springer | al products | Get news al<br>partnering v | oout the benefits of vith Springer |
|                                                                                                    |                         |                                                |                        |                          |                                    |             |                             |                                    |

#### • 기본검색(Basic Search) - SpringerLink의 모든 컨텐츠의 Fulltext, 서지정보, 초록, 타이틀명 검색 SEARCH FOR Advanced Search V GO AUTHOR OR EDITOR PUBLICATION VOLUME **ISSUE** PAGE • 고급검색(Advanced Search) ADVANCED SEARCH Advanced Search CONTENT DOI FULL TEXT TITLE & ABSTRACT TITLE ONLY AUTHOR EDITOR CITATION VOLUME ISSUE PUBLICATION (TITLE, DOI, ISSN OR ISBN) PAGE CATEGORY AND DATE LIMITERS ORDER OF RESULTS All Categories 📼 MOST RELEVANT FIRST MOST RECENTLY PUBLISHED FIRST

ENTIRE RANGE OF PUBLICATION DATES

AND END DATE

PUBLICATION DATES BETWEEN

START DATE

2. Search(검색)

© Springer Ltd 2010. 1st edition.

GO

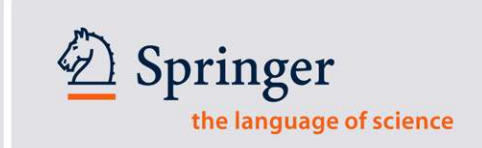

Search Tips

5

ALPHABETICAL

### 2. Search(검색)

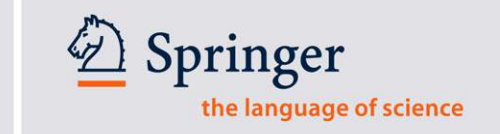

6

#### • 고급검색(Advanced Search)

▲ Fulltext/타이틀 및 초록/타이틀내에서만 해당 키워드 검색
 ▲ 타이틀 서지정보 및 권호, 페이지 정보만 검색
 ▲ 자료유형 및 출판기간 제한하여 검색
 ▲ 관련수순/최신순/알파벳순으로 검색결과 정렬 가능

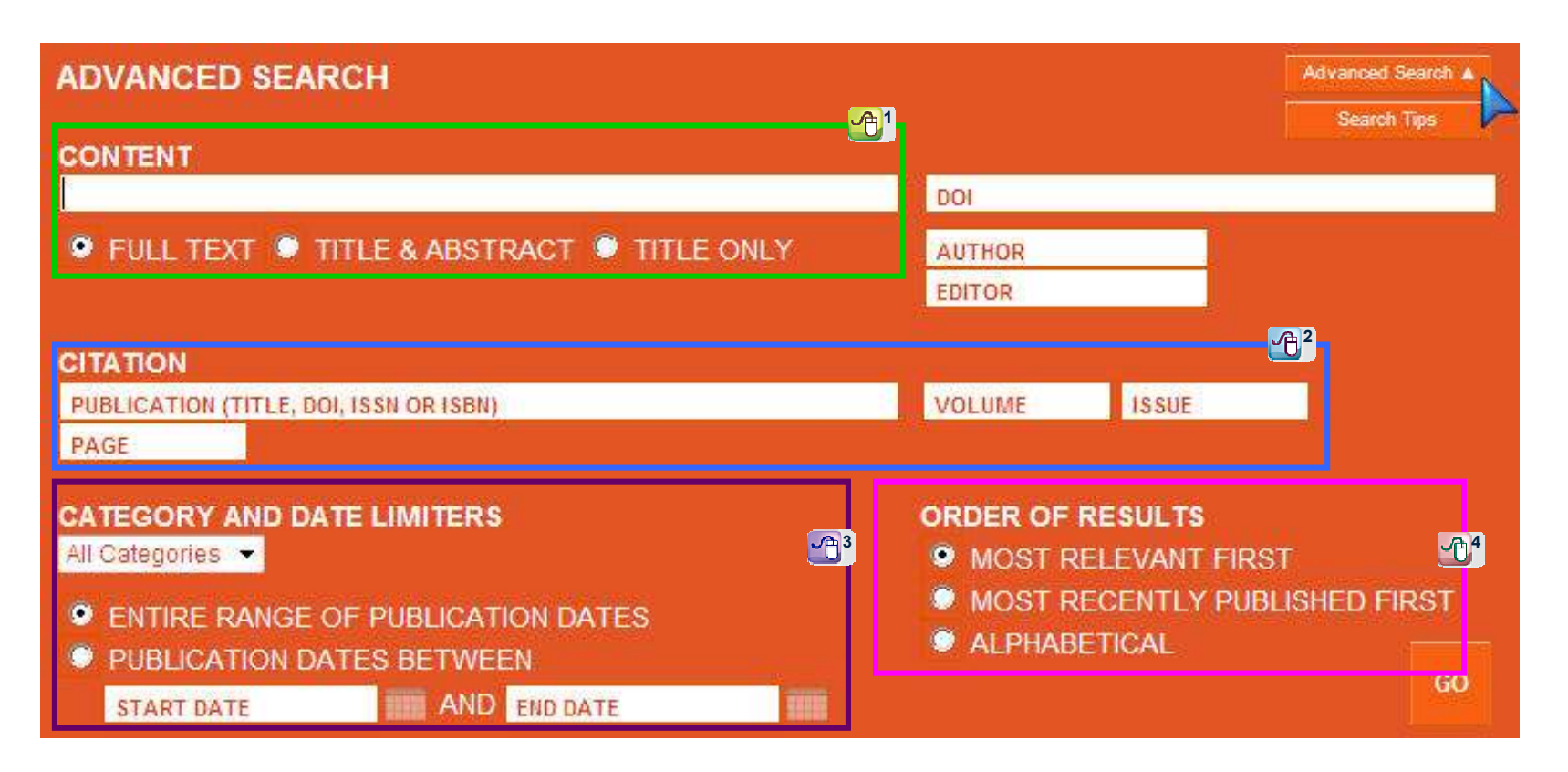

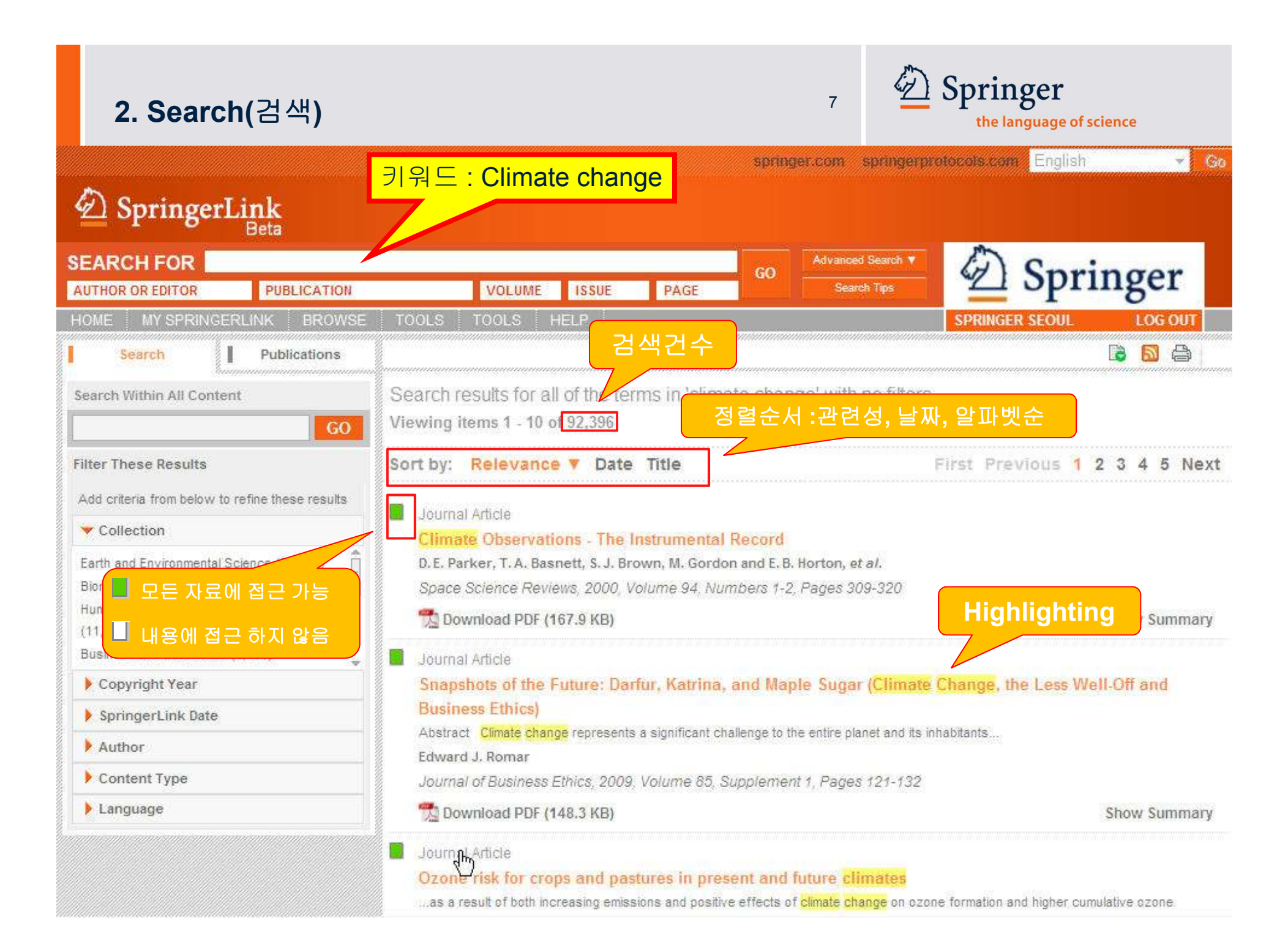

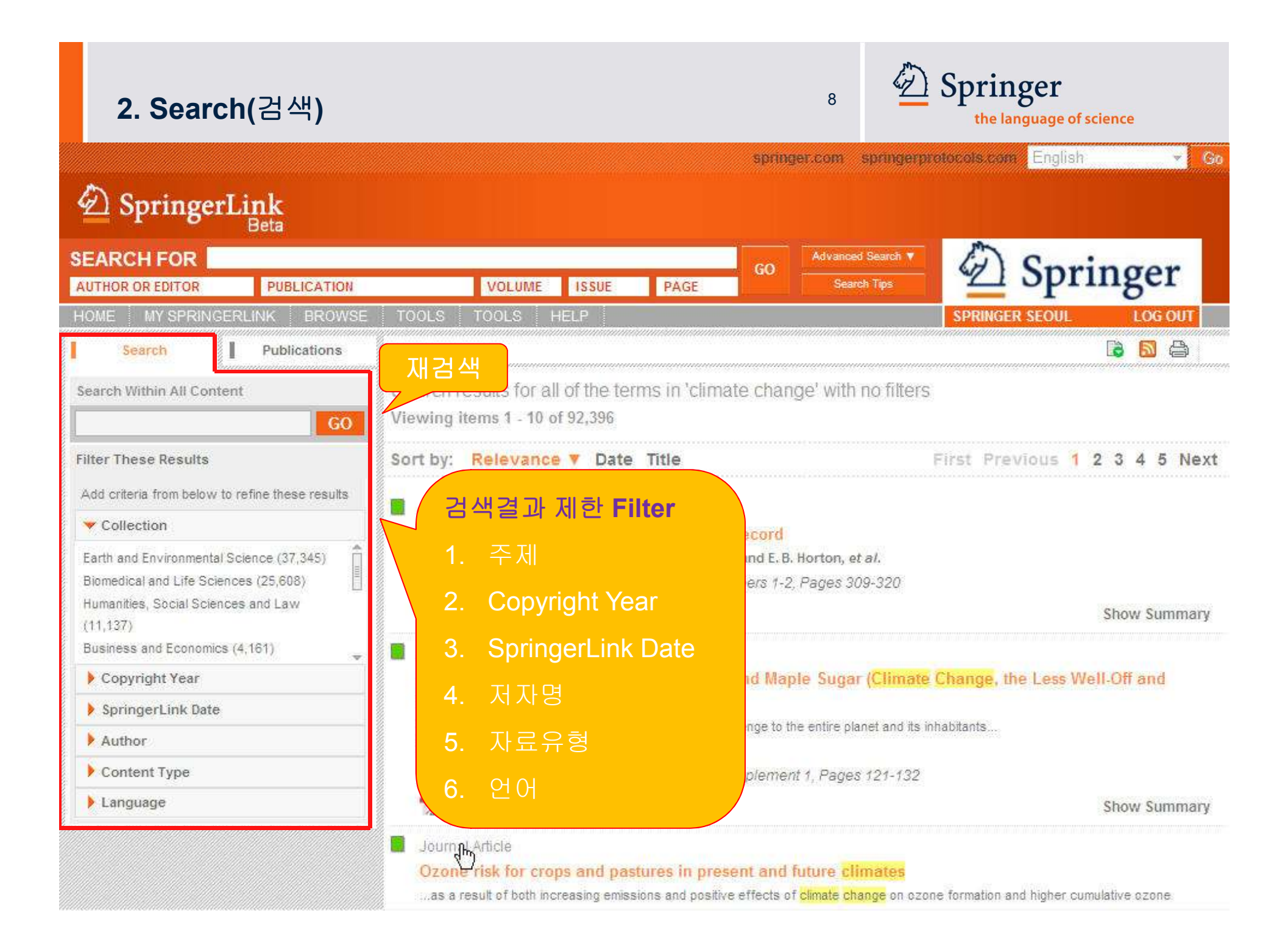

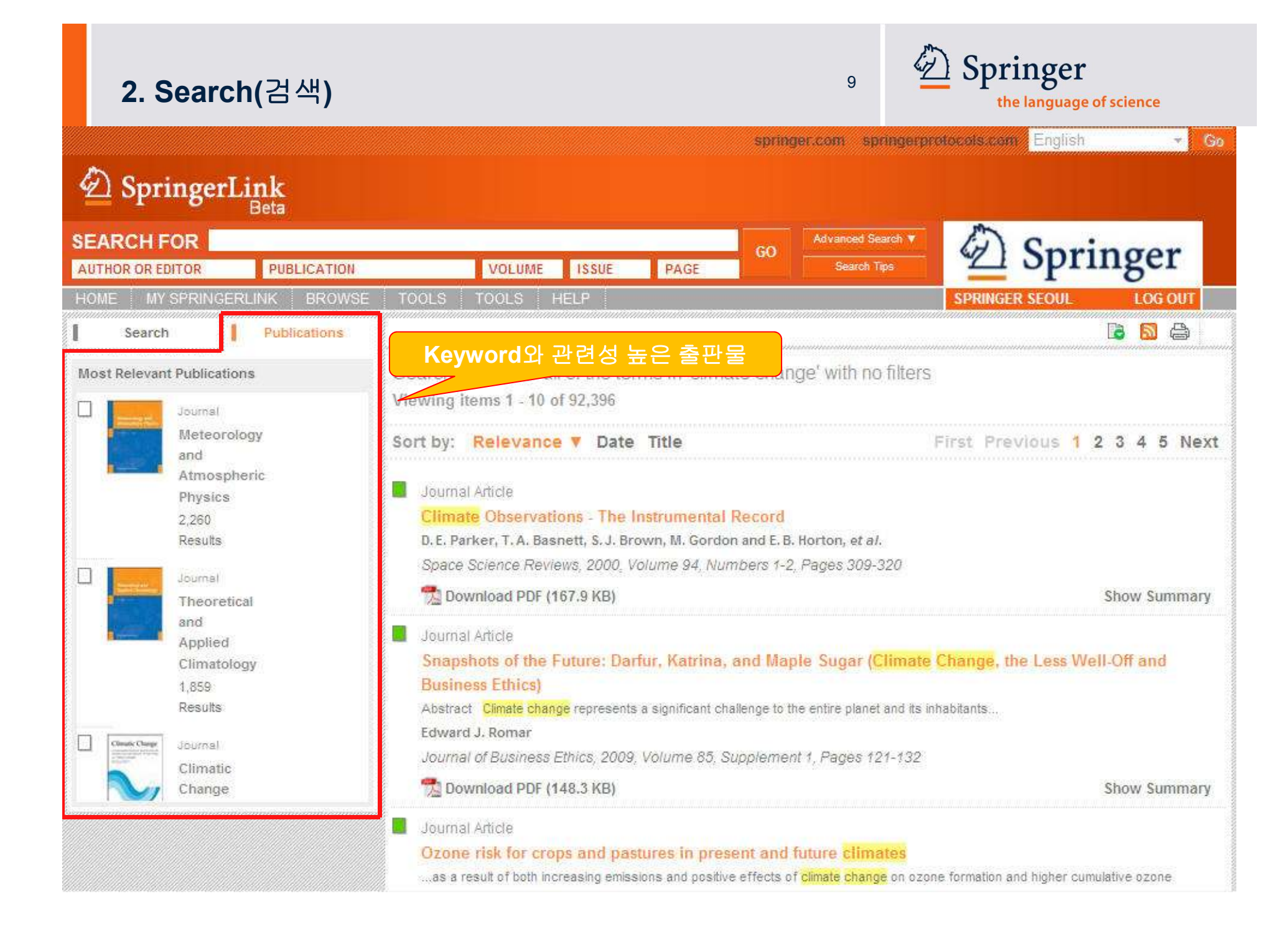

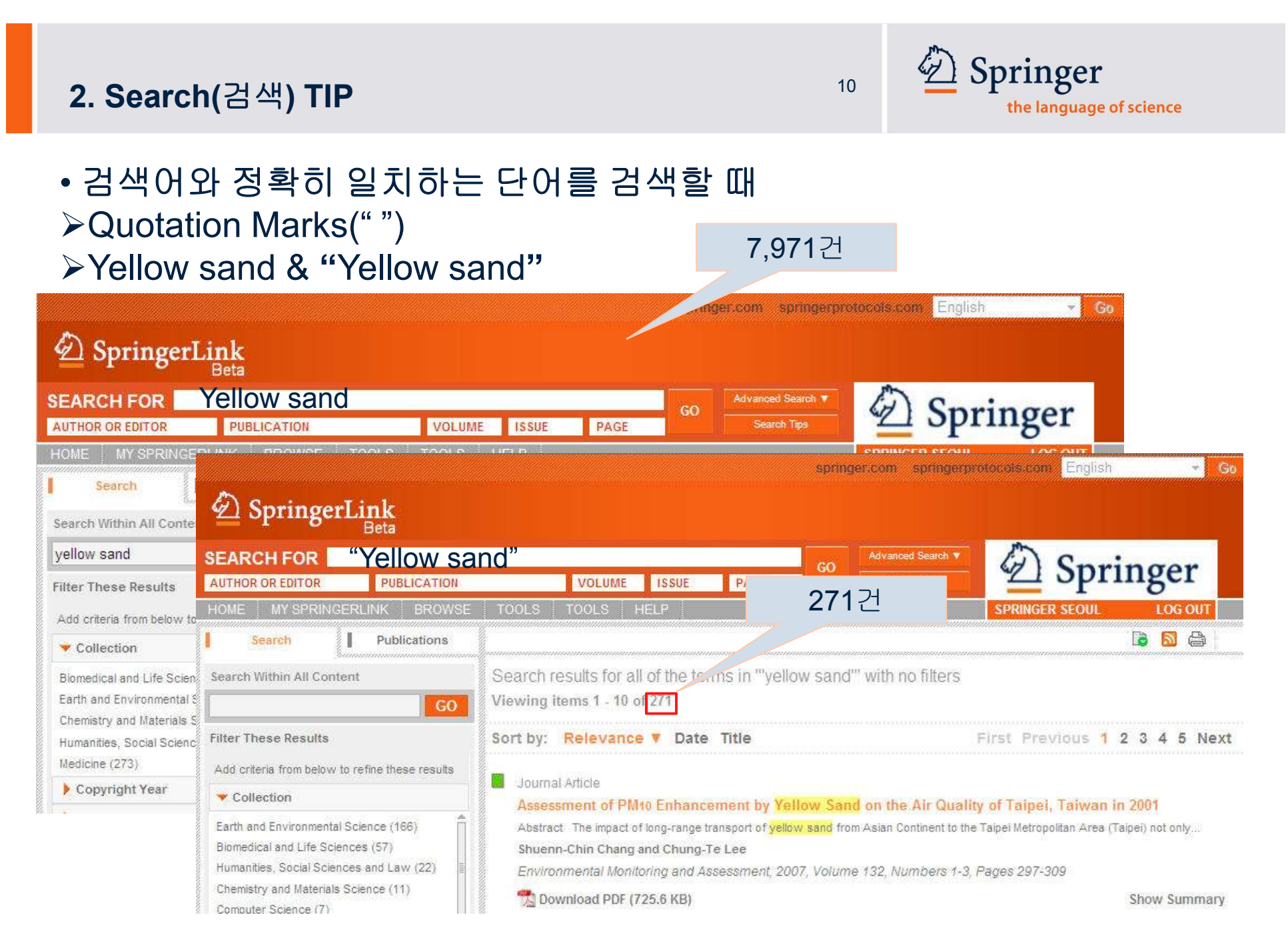

© Springer Ltd 2010. 1st edition.

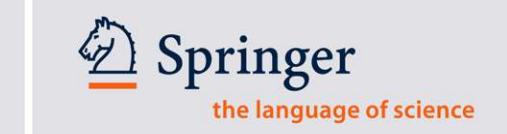

11

• 와일드카드(Wildcard) 필요 없음 ▶ 일반 검색엔진에는 단순 키워드 매칭이므로 유사검색결과를 함께 출력하기 위해 와일드카드, Asterisk(\*)를 필요

예) controllability, controlling, controlled, etc 와 같은 검색결과를 모두 도출하기 위해 검색창에 control\*와 같이 입력

➢ SpringerLink는 Semantic 관련어 기반 검색이므로 와일드카드 사용불필요 예) 검색창에 control만 입력하면 키워드와 관련있는 검색결과를 연관 검색하여 출력

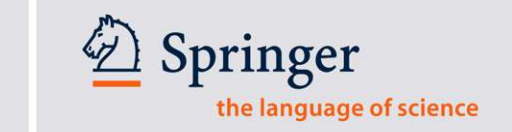

12

• 불리언 검색(Boolean search operators) 가능 Hypothalamus AND Brain Hypothalamus AND Brain NOT Insulin Insulin NOT Diabetes Hypothalamus OR Brain Diabetes AND Brain OR Cortex

• Chemical Symbols 검색시 : 원소기호에 Quotation marks 예) "Ti", "Zn", "H2O", etc.

• 간단한 Mathematical equations도 Quotation marks 검색

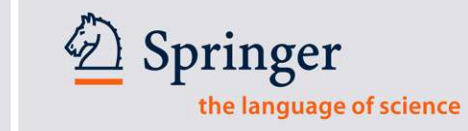

13

#### • 구체적으로 알고 있는 정보를 찾는 것이 아닐 때 • 특정주제, 자료유형, 알파벳 순으로 점차적으로 접근할 때

| A Santingood in la                                                               |                                                                                                    | springer.com springerpr                     | colocolis.com English 💌 So          |            |
|----------------------------------------------------------------------------------|----------------------------------------------------------------------------------------------------|---------------------------------------------|-------------------------------------|------------|
|                                                                                  |                                                                                                    |                                             |                                     |            |
| SEARCH FOR                                                                       |                                                                                                    | GO Advanced Search V                        | D Springer                          |            |
| AUTHOR OR EDITOR PUBLICATION                                                     | VOLUME ISSUE                                                                                                   | PAGE Search Tips                            |                                     |            |
| HOME MY SPRINGERLINK BROWSE                                                      | TOOLS HELP                                                                                                    |                                             | SPRINGER SEOUL                      |            |
| BROWSE 4,656,021 Conterna 1                                                      | BROWSE PUBLICATIONS BY CONTE                                                                                   | INT TYPE                                    |                                     |            |
| By Collection                                                                    |                                                                                                    |                                             |                                     |            |
| Architecture and Design                                                          |                                                                                                    |                                             |                                     | , 🎦 수세월    |
| Behavioral Science                                                               | A                                                                                                    |                                             | <u>E</u>                            |            |
| Biomedical and Life Sciences                                                     | Journals Books                                                                                                 | Books Series eRe                            | eferences Protocols                 | 🗳 사뇨유영일    |
| Business and Economics                                                           | 2.235 36.822                                                                                                   | 1.097 164                                   | 20,253                              |            |
| Chemistry and Materials Science                                                  | A second                                                                                                    |                                             |                                     | 🛃 🛃 🎦 알파벳별 |
| Computer Science                                                                 | BROWSE PUBLICATIONS BY TITLE                                                                                   |                                             | <mark></mark>                       |            |
| Earth and Environmental Science                                                  | ABCDEEGHI                                                                                                    | IKIMNOPORS                                  | TUVWXYZ0-9                          |            |
| Engineering                                                                      | M D C D L I O II I                                                                                             | on Dain of Quo                              | 101                                 |            |
| Humanities, Social Sciences and Law                                              | FOR AUTHORS                                                                                                    | FOR LERADIANS                               | FOR BOOLETIES                       | 4          |
| Mathematics and Statistics                                                       | The area                                                                                                    |                                             |                                     |            |
| Medicine                                                                         |                                                                                                    |                                             |                                     |            |
| Physics and Astronomy                                                            |                                                                                                    |                                             |                                     |            |
| Professional and Applied Computing                                               | Learn more about the benefits of                                                                               | Stay current on print and digital products  | Get news about the benefits of      |            |
| By Featured Library                                                              | publishing with Springer                                                                                       | offered by Springer                         | partnering with Springer            |            |
| Chinese Library of Science                                                       | Erequently asked questions   Cen                                                                               | eral info on journals and books   Sand us w | ourfeedback   Impressum   Contactus |            |
| Russian Library of Science                                                       | © Springer, Part of Springer Scien                                                                             |                                             |                                     |            |
|                                                                                  | taaanaa ahaanaa ahaanaa ahaanaa ahaanaa ahaanaa ahaanaa ahaanaa ahaanaa ahaanaa ahaanaa ahaanaa ahaanaa ahaana |                                             |                                     |            |
| RECORNED AS: SPRINGER SECUL (283-78-282)<br>RECORNIZED AS: SPRINGER (847-36-875) |                                                                                                    |                                             |                                     |            |

89.10.224.38 SERVER: MPAEB01 1: Moziluv4.0 (COMPATIBLE: MSIE 8.0, WINDOWS NT 5.1, TRIDENT/4.0, NET CLR 2.0.60727; INFOPATH 2; NET CLR 3.0.4506.2152; NET CLR 3.6.30729)

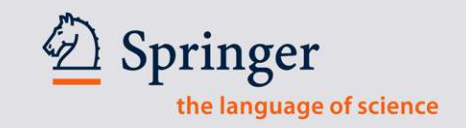

14

#### 예시: 자료유형을 저널로 제한

| EARCH FOR                                                                                                    |                                                   | ISSUE           | GO Adva                                       | noed Search 🔻 🦨                 | Springer            |
|----------------------------------------------------------------------------------------------------|---------------------------------------------------|-----------------|-----------------------------------------------|---------------------------------|---------------------|
| OME MY SPRINGERLINK BROWS                                                                                                    | TOOLS HELP                                        | 13305           | PAGE                                          | SPRIN                           | GER SEOUL LOG OUT   |
| BROWSE 4,656,021 Content Item                                                                                                    | s 📒 BROWSE PUBLICATI                              | ONS BY CONTE    | NT TYPE                                       |                                 |                     |
| By Collection Architecture and Design Behavioral Science Biomedical and Life Sciences Business and Economics Chemistry and Materials Science Computer Science Earth and Environmental Science | Journals<br>2,235<br>BROWSE PUBLICATI             | Books<br>36,822 | Books Serie                                   | es eReferend<br>164             | Protocols<br>20,253 |
| Engineering<br>Humanities, Social Sciences and Law<br>Mathematics and Statistics<br>Medicine<br>Physics and Astronomy                                                                         | FOR AUTHORS                                       |                 | FOR LIBRARIANS                                | FO                              | R SOCIETIES         |
| Professional and Applied Computing<br>By Featured Library                                                                                                    | Learn more about the b<br>publishing with Springe | enefits of<br>r | Stay current on print and offered by Springer | digital products Get r<br>partn | ering with Springer |
| Chinese Library of Science<br>Russian Library of Science                                                                                                    |                                                   |                 |                                               |                                 |                     |

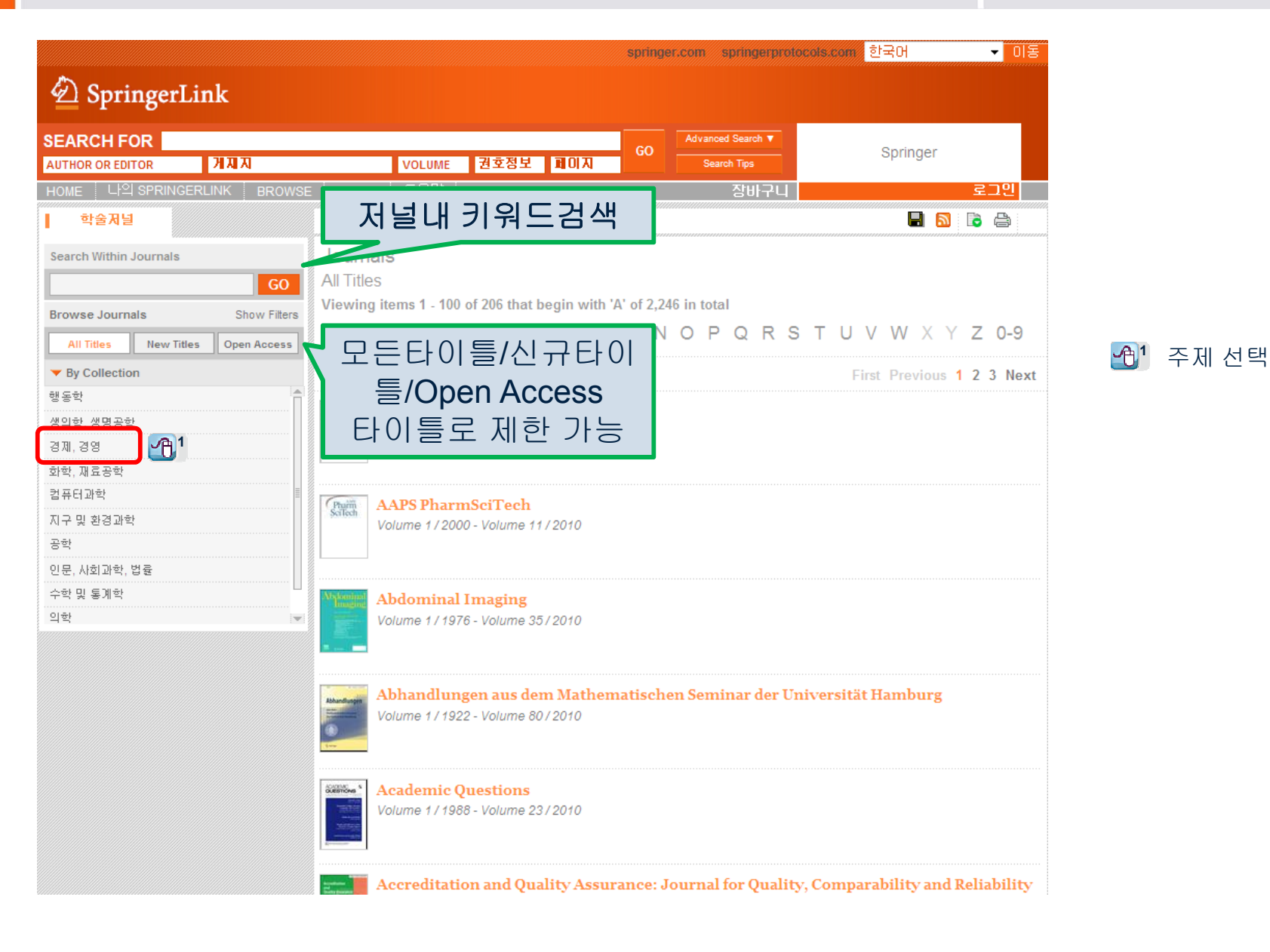

Springer the language of science

15

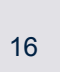

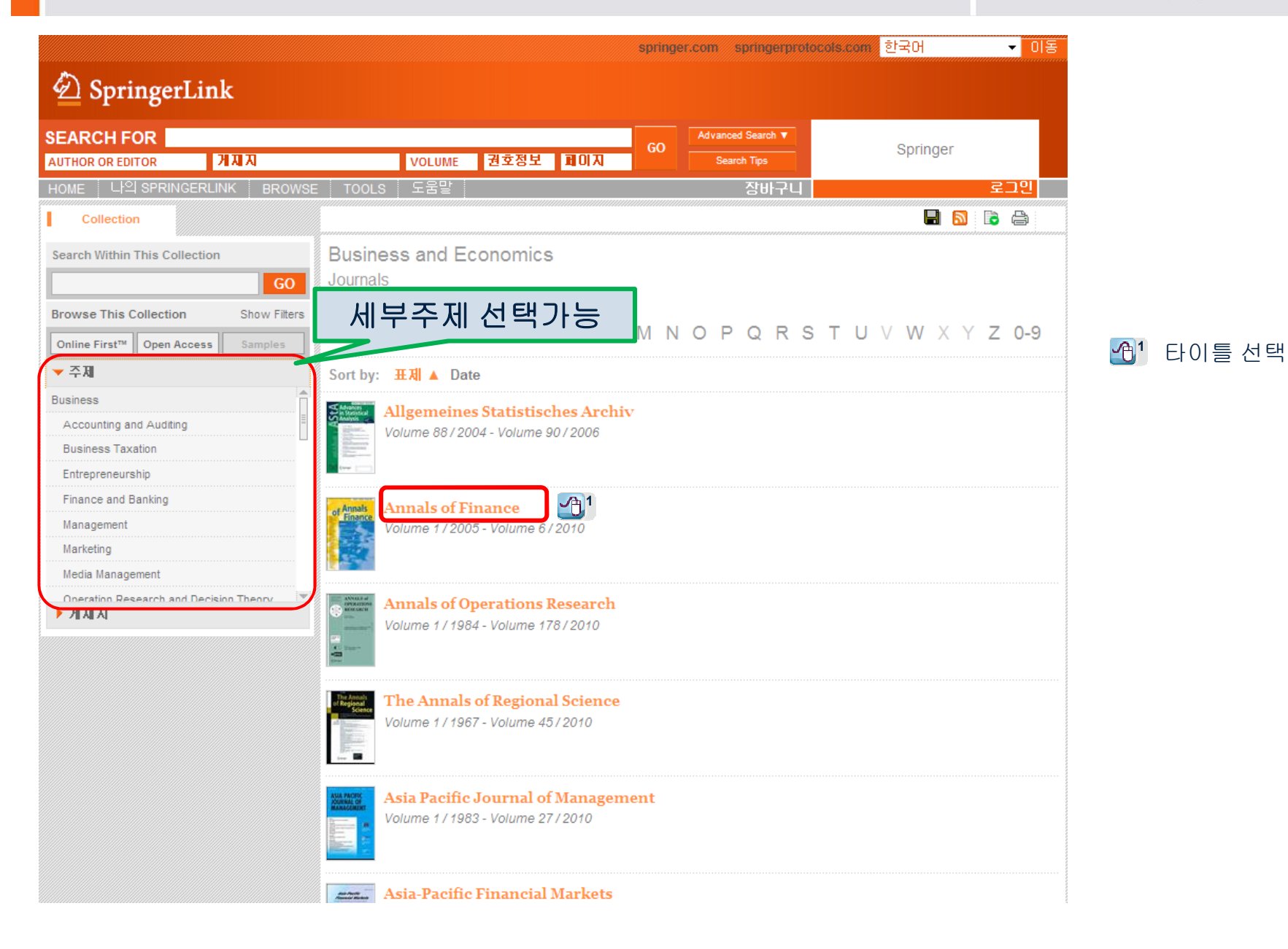

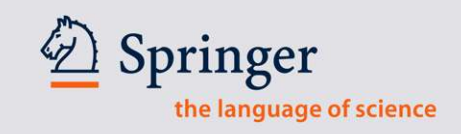

17

| 🙆 SpringerL                               | ink          |                                                                                                    |                                |                                |
|-------------------------------------------|--------------|----------------------------------------------------------------------------------------------------|--------------------------------|--------------------------------|
| EARCH FOR                                 |              | GO                                                                                                    | Advanced Search V              | inger                          |
| AUTHOR OR EDITOR                          | 개제지          | VOLUME 권호경보 페이지                                                                                                    | Search Tips                    |                                |
| iome 나의 SPRINGEI                          | RLINK BROWS  | E TOOLS 도움말                                                                                                    | 장바구니                           | 로그인                            |
| 학술저널                                      | About        | BUSINESS AND ECONOMICS                                                                                                    |                                |                                |
| Search Within This Journa                 | al<br>GO     | of Annals<br>Finance Volume 1/2005 - Volume 6/2010                                                                                                    |                                |                                |
| Browse This Journal                       | Show Filters |                                                                                                    |                                |                                |
| Online First <sup>m</sup> Open Acce       | ss Samples   |                                                                                                    |                                |                                |
| Contemporary Conten                       | t            |                                                                                                    |                                |                                |
| Number 3 / 7월 2010                        | 205.433      | 권 ㅎ 정부볔 접근                                                                                                    | Articles available be          | fore print publication         |
| Number 2 / 3월 2010                        | 157-294      |                                                                                                    |                                | fore print publication         |
| Number 1 / 1월 2010                        | 1-156        | 10 01 30                                                                                                    |                                |                                |
| Volume 5                                  |              | Sort by: Date V                                                                                                    | First Pr                       | evious <mark>1</mark> 2 3 Next |
| Numbers 3-4 / 6월 2009                     | 289-541      | SYMPOSIUM                                                                                                    |                                |                                |
| Number 2 / 3월 2009                        | 131-287      | Online First                                                                                                    |                                |                                |
| Number 1 / 1월 2009                        | 1-129        | Affine fractional stochastic volatility models                                                                                                    |                                |                                |
| Volume 4<br>Number 4 / 10월 2008           | 399-523      | Contra, L. CoutingE. Renault<br>Online First™, 23 7 ⊉ 2010                                                                                                 |                                | Show Abstract                  |
| 0                                         |              | RESEARCH ARTICLE<br>Online First<br>Robust consumption and portfolio choice for t<br>Hening Liu<br>Online First™, 30 6 2 2010<br>∑ Download PDF (297.8 KB) | ime varying investment opporti | mities<br>Show Abstract        |
| AuthorMapper.com                          |              |                                                                                                    |                                |                                |
| A free visualization scientific research. | n tool for   | Online First Level changes in volatility models                                                                                                    |                                |                                |

18

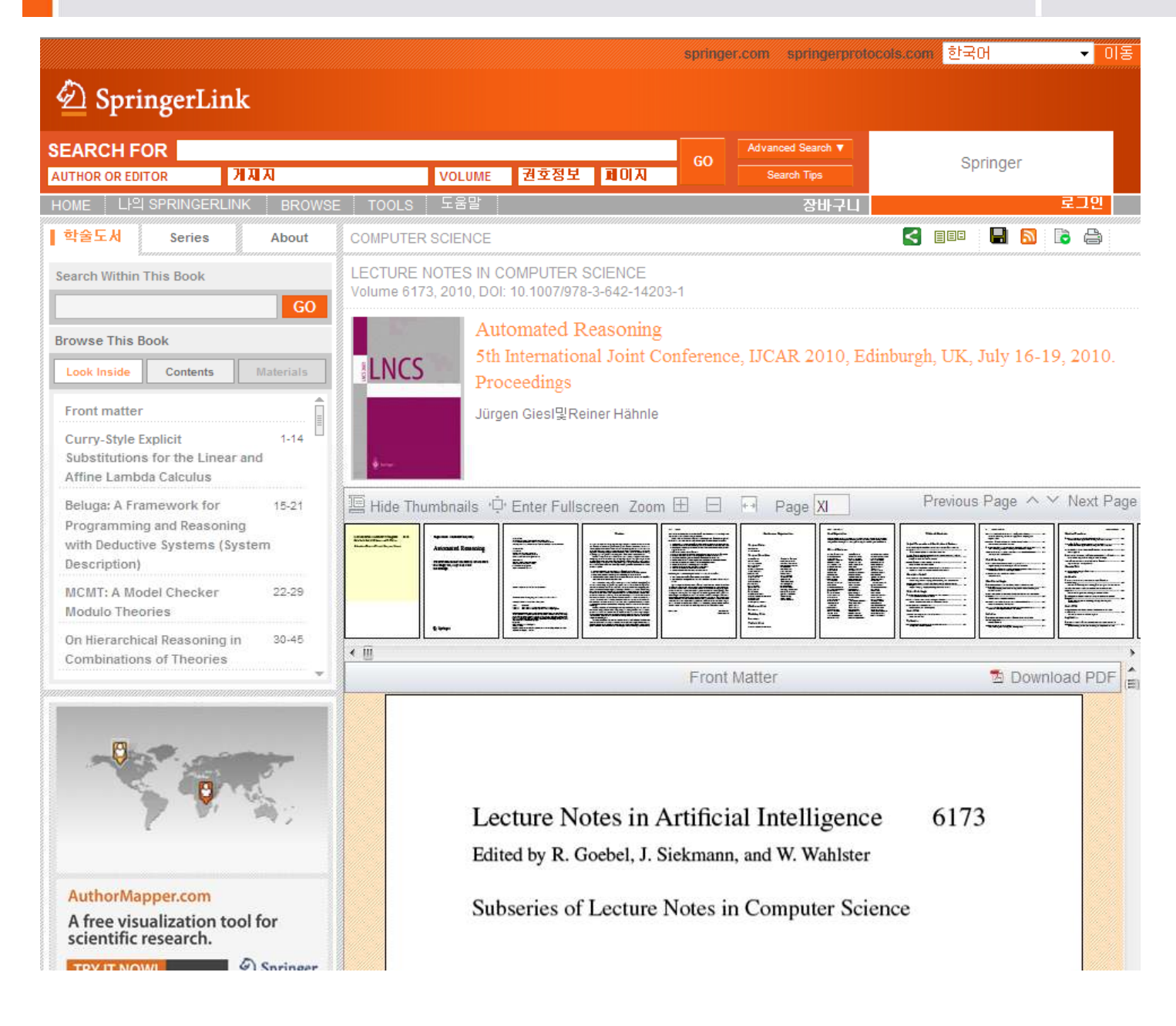

## 4. Highlighting 표시/숨기기 기능

|                                                                                             |                      |                                                                                                    | springer.com springerprotocals.com 한국어 🗸 미동                                                                                                    |
|---------------------------------------------------------------------------------------------|----------------------|----------------------------------------------------------------------------------------------------|----------------------------------------------------------------------------------------------------|
| Der Springer                                                                                | Link                 |                                                                                                    |                                                                                                    |
| SEARCH FOR                                                                                  |                      |                                                                                                    | GO Advanced Search ▼ 5540 SpringerLink South Korea KESLI STM eJournal Consortium -                                                                       |
| AUTHOR OR EDITOR                                                                            | <u> </u>             | VOLUME 권호정보 페이지                                                                                                    | Search Tips Academic                                                                                                    |
| HOME 나의 SPRING                                                                              | ERLINK BROWS         | SE TOOLS 도움말                                                                                                    | 장바구니 YOUNGKYOUNG KIM 로그마웃                                                                                                    |
| 검색                                                                                          | ዝአ                   | Show Highlighting                                                                                                    | 📕 🔂 🗟 🖨                                                                                                    |
| Search Within All Conte                                                                     | ent                  | Show Access Indicators<br>Search results for climate change' with<br>Viewing items 1 - 10 of 86,368                                                                                                    | 해당키워드 하이라이트                                                                                                    |
| Filter These Results                                                                        |                      | Sort by: Relevance ▼ Date 표제                                                                                                    | 표시/숨기기 2345 Next                                                                                                    |
| Add criteria from below to                                                                  | refine these results |                                                                                                    |                                                                                                    |
| <ul> <li>Collection</li> </ul>                                                              |                      | 저널논문                                                                                                    |                                                                                                    |
| 지구 및 환경과학 (35,952<br>생의학, 생명공학 (22,538<br>인문, 사회과학, 법률 (10,<br>경제, 경영 (3,997)<br>의학 (2,789) | 2)<br>5)<br>588)     | has a common interest in action to mitigate and adapt to<br>promotion<br>Ronald D. Brunner<br>Policy Sciences, 2001, Volume 34, Number 1, Pag                                                                                                    | to climate change. However, this common interest is not well served through continued ages 1-33                                                          |
| Copyright Year                                                                              |                      | % Download PDF (4.2 KB)                                                                                                    | Show Abstract                                                                                                    |
| SpringerLink Date                                                                           |                      | 저널노무                                                                                                    |                                                                                                    |
| - 不尽 <                                                                                      |                      | Köppen Climate Types in Observed and                                                                                                    | nd Simulated Climates                                                                                                    |
| ▶ 자료유형                                                                                      |                      | via the Data Distribution Centre established by the Interg                                                                                                    | rgovernmental Panel on Climate Change. The ability of the GCMs to simulate the Köppen                                                                    |
| ▶ 언어                                                                                        |                      | climate zones                                                                                                    |                                                                                                    |
|                                                                                             |                      | Jaroslava Kalvová, Tomáš Halenka, Klára Bezpalcov                                                                                                    | ová및Ivana Nemešová                                                                                                    |
|                                                                                             |                      | Tablia Geophysica et Geodaetica, 2003, Volume 4                                                                                                    | Show Abstract                                                                                                    |
|                                                                                             |                      | 저널논문<br>Climate change impacts in Romania: V<br>one transient GCM) for a double carbon dioxide atmosp<br>2075 were<br>Vasile Cuculeanu, Paul Tuinea및Dan Bălteanu<br>Geo.Journal, 2002, Volume 57, Number 3, Pages 2<br>했 Download PDF (297.4 KB) 下 View HTML | Vulnerability and adaptation options<br>pheric concentration, the climate change scenarios in Romania for a time slice up to<br>203-209<br>Show Abstract |
|                                                                                             |                      | ······································                                                                                                    |                                                                                                    |

## 5. 원문이용가능 표시/숨기기 기능

|                                                                                                   | springer.com                                                                                                    | springerprotocols.com 한국어 🗸 미동                                                                                    |
|---------------------------------------------------------------------------------------------------|----------------------------------------------------------------------------------------------------|----------------------------------------------------------------------------------------------------|
| 🖄 SpringerLink                                                                                    |                                                                                                    |                                                                                                    |
| SEARCH FOR AUTHOR OR EDITOR 개제지                                                                   | VOLUME 권호정보 페이지 GO Sear                                                                                                    | d Search ▼ 585998 KESLI Consortium<br>ch Tips (inactive)                                                          |
| HOME 나의 SPRINGERLINK BROWSE                                                                       | TOOLS 도움말                                                                                                    | 장바구니 YOUNGKYOUNG KIM 로그마웃                                                                                         |
| 검색 게지지                                                                                            | Show Highlighting                                                                                                    | 🖬 🔊 🗟 🖨                                                                                                    |
| Search Within All Content                                                                         | Show Access Indicators                                                                                                    |                                                                                                    |
| <b>GO</b>                                                                                         | Viewing items 1 - 10 of 86 Enable Access Indicators                                                                                                    |                                                                                                    |
| Filter These Results                                                                              | Sort by: Relevance ▼ Date 표제                                                                                                    | First Previous 1 2 3 4 5 Next                                                                                     |
| Add criteria from below to refine these results                                                   | 지너누리                                                                                                    |                                                                                                    |
| ▼ Collection                                                                                      | Science and the climate change regime                                                                                                    |                                                                                                    |
| 지구 및 환경과학 (35,952)<br>생의학, 생명공학 (22,538)<br>인문, 사회과학, 법률 (10,588)<br>경제, 경영 (3,997)<br>의학 (2,789) | has a common interest in action to mitigate and adapt to <mark>climate change</mark> . He<br>continued promotion<br>Ronald D. Brunner<br>Policy Sciences, 2001, Volume 34, Number 1, Pages 1-33                                                 | owever, this common interest is not well served through                                                           |
| Copyright Year                                                                                    | 搅 Download PDF (4.2 KB)                                                                                                    | Show Abstract                                                                                                    |
| SpringerLink Date                                                                                 | 제일처음                                                                                                    |                                                                                                    |
| ► 지자                                                                                              | Köppen Climate Types in Observed and Simulated                                                                                                    | Climates                                                                                                    |
| ▶ 자료유형                                                                                            | via the Date Distribution Costro established by the Isternoversmental Pane                                                                                                    | I on Climate Change. The ability of the GCMs to simulate the                                                      |
| ▶ 면이                                                                                              | <sup>Köppen</sup><br>Jarosla<br>Studia<br>☆ Dot 나용에 접근 하지 않음                                                                                                    | ová<br>Iges 185-202<br>Show Abstract                                                                              |
|                                                                                                   | Climate change impacts in Romania: Vulnerability<br>one transient GCM) for a double carbon dioxide atmospheric concentration<br>2075 were<br>Vasile Cuculeanu, Paul Tuinea및Dan Bălteanu<br>GeoJournal, 2002, Volume 57, Number 3, Pages 203-209 | r <b>and adaptation options</b><br>n, the <mark>climate change</mark> scenarios in Romania for a time slice up to |
|                                                                                                   | 🔁 Download PDF (297.4 KB) 🛛 🐻 View HTML                                                                                                    | Show Abstract                                                                                                    |
|                                                                                                   | ■ 저널논문                                                                                                    |                                                                                                    |

### 6. Article 단위 페이지의 구성

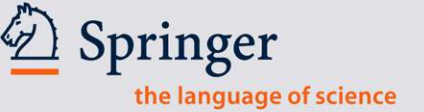

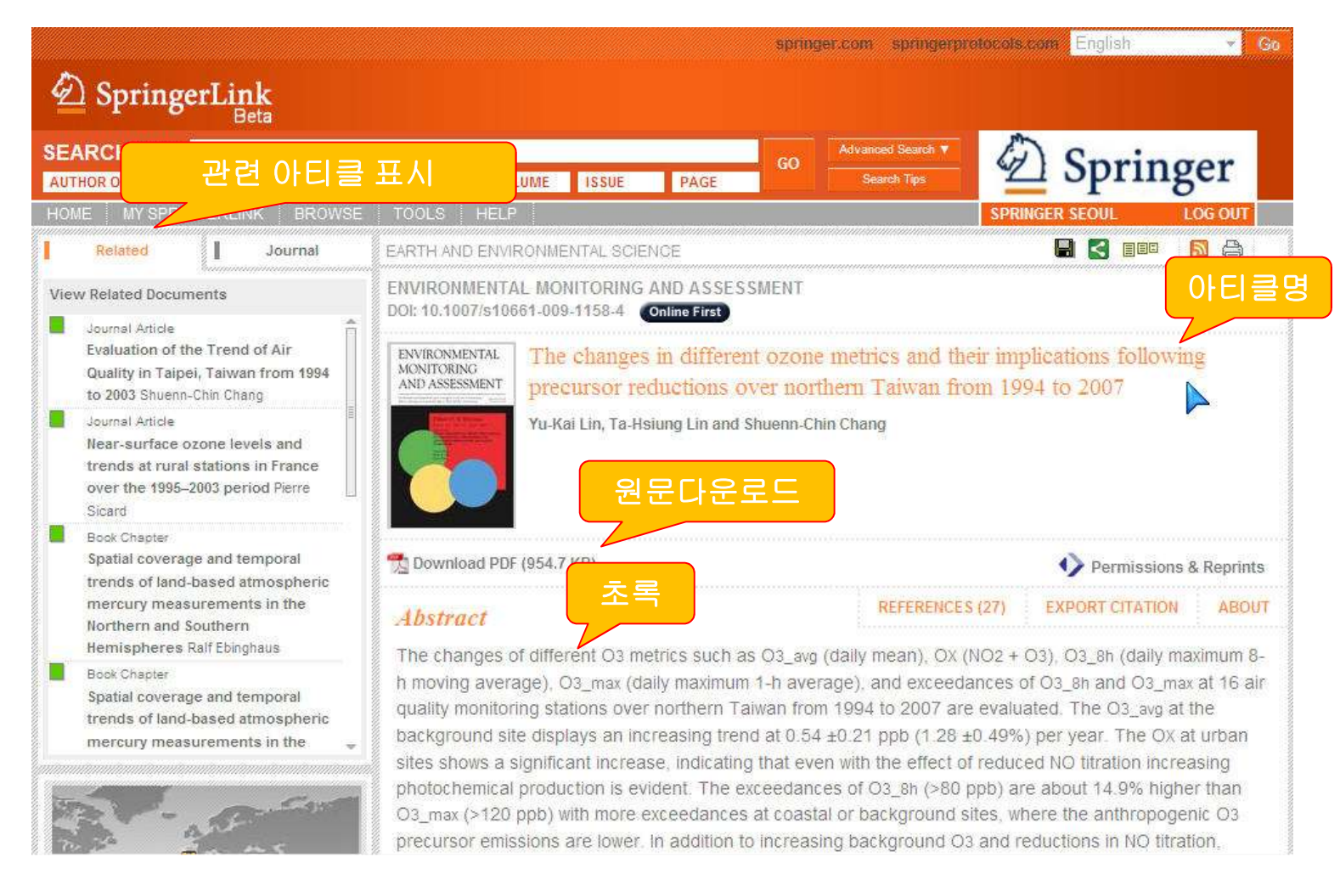

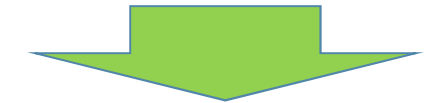

#### 6. Article 단위 페이지의 구성

Introduction

Ozone (O3) is a secondary

the photochemical reaction and volatile organic comp

At high levels, ozone's po on human health, vegetation

of some concern. Neverthel

on anthient O1 concentra or local photochemical pr

graphic effects and hemis

concentration depend on

represent O- concentratio

2008). In July 1997, based or evidence linking O<sub>2</sub> expos

#### Deringer the language of science

#### Fulltext Preview

Environ Monat Assess DOI 10.1007/s10661-009-1158-4

The changes in different ozone metrics and their implications following precursor reductions over northern Taiwan from 1994 to 2007

Yu-Kai Lin - Ta-Hsiung Lin -Shuenn-Chin Chang

Received: 6 October 2008 / Accepted: 18 August 2009 O Springer Science + Business Media B.V. 2009

Abstract The changes of different O3 metrics higher than O3\_max (>120 such as O3 ave (daily mean), OX (NO2 + O3), O3 sh ceedances at coastal or ba (daily maximum 8-h moving average), O<sub>3 max</sub> the anthropogenic O<sub>1</sub> pro (daily maximum 1-h average), and exceedances of O<sub>1,th</sub> and O<sub>1 max</sub> at 16 air quality monitoring lower. In addition to in and reductions in NO titrat duction efficiency also pla increase of moderate to bi stations over northern Taiwan from 1994 to 2007 are evaluated. The  $O_{3,avg}$  at the background site displays an increasing trend at  $0.54\pm0.21~\rm ppb$ The findings help explain  $(1.28 \pm 0.49\%)$  per year. The O<sub>X</sub> at urban sites exceedances and levels of ows a significant increase, indicating that even are likewise important in with the effect of reduced NO titration increascontrol strategies. ing photochemical production is evident. The exceedances of O3.46 (>80 ppb) are about 14.9% Keywords NO titration eff ozone · Exceedance · Ozone

Y-K. Lin - S.-C. Chang Environmental Protection Administration, Taipei, Taiwan, Republic of China

Y.-K. Lin Institute of E ental Health, National Tarwan University College of Public Health, Taipei, Taiwan, Republic of China

T.H.Lin T.-H. Lin Department and Graduate School of Environmental Resources Management, Transworld Institute of Technology, Douliu, Taiwan, Republic of China

S.-C. Chang (22) National Defense Medical Center. School of Public Health, Taipei, Taiwan, Republic of China e-mail: sc38748/email.com

Fulltext preview : 원문을 다운 받지 않고 원문 첫페이지 내용을 살펴볼수 있음

#### References

3526

1. Chameides, W. L., Saylor, R. D., & Cowling, E. B. (1997). Ozone pollution in the rural United States and the new NAAQS. Science, 276, 916.

| cross <sup>ref</sup> | ChemPort |
|----------------------|----------|
|                      |          |

2. Chand, S. C., & Lee, C. T. (2006). Ozone variations through vehicle emissions reductions based on air guality monitoring data in Taipei City, Taiwan, from 1994 to 26

|         | and the second second s |
|---------|----------------------------------------------------------------------------------------------------|
| rossref | ChemPort                                                                                                    |

3. Chang, S. C., & Lee, C. T. (2007a). Assessment of PM10 enh guality of Taipei. Taiwan in 2001. Environmental Monitoring

#### SpringerLink ChemPort

4. Chang, S. C., & Lee, C. T. (2007b). Evaluation of the trend o 2003. Environmental Monitoring and Assessment, 127, 87-9

#### DeringerLink ChemPort

5. Chang, S. C., & Lee, C. T. (2008). Evaluation of the temporal Taiwan, from 1994 to 2003. Journal of Environmental Manag

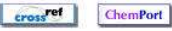

6. Chock, D. P., Chang, T. Y., Winkler, S. L., & Nance, B. I. (199 standard on ROG and NOX controls in Southern California. A About This Article

crossref ChemPort

7. Chou, C. K., Liu, S. C., Lin, C. Y., Shiu, C. J., & Chang, K. H.

#### Export Citation: Citation을 서지DB로 반출

# References: 참고문헌정보 **Export** Citation

| Export:                   |  |
|---------------------------|--|
| Citation Only             |  |
| © Citation and References |  |
| © Citation and Abstract   |  |
| Select Format:            |  |
| RIS Format                |  |
| © Plain Text              |  |
| Select Citation Manager:  |  |
| ProCite .                 |  |

| Title               | The changes in different ozone metrics and their implications following precursor<br>reductions over northern Taiwan from 1994 to 2007                                                                                                    |  |  |
|---------------------|----------------------------------------------------------------------------------------------------|--|--|
| Authors             | Yu-Kai Lin <sup>(1 and 2)</sup>                                                                                                    |  |  |
|                     | Ta-Hsiung Lin <sup>(3)</sup>                                                                                                    |  |  |
|                     | Shuenn-Chin Chang (1 and 4) 🖂 sc3824@gmail.com                                                                                                    |  |  |
| Author Affiliations | <ol> <li>Environmental Protection Administration Taipei Taiwan Republic of China</li> <li>National Taiwan University College of Public Health Institute of Environmental<br/>Health Taipei Taiwan Republic of China</li> <li>Transworld Institute of Technology Department and Graduate School of<br/>Environmental Resources Management Douliu Taiwan Republic of China</li> <li>School of Public Health National Defense Medical Center Taipei Taiwan<br/>Republic of China</li> </ol> |  |  |

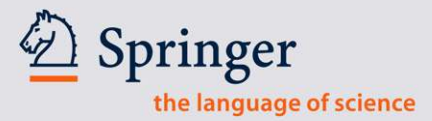

# **Thank You!**

# **Questions?**

# Der SpringerLink

23

**Springer Korea Limited** 

Tel. 02-3142-9699 Email : <u>ray.kim@springer.com</u>

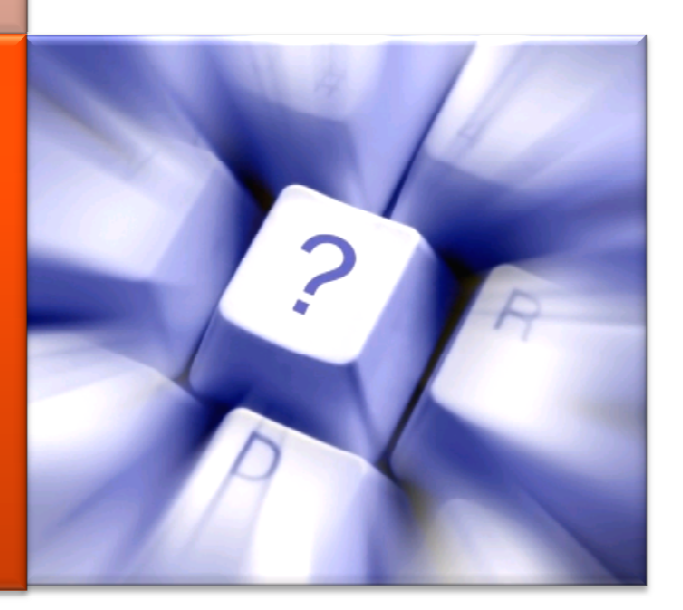